**USA Jobs How-To Guide** 

The following slide outlines how an interested CBP job candidate can access and begin the CBP application process.

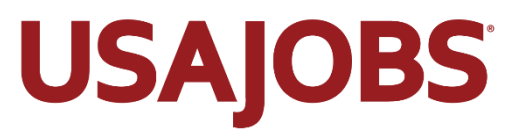

#### 1. Visit the CBP Careers Page

Information on the components, specific roles, and life at CBP can be found <u>here</u>

When they find a role they want to pursue and click on it, candidates will be directed to USA jobs

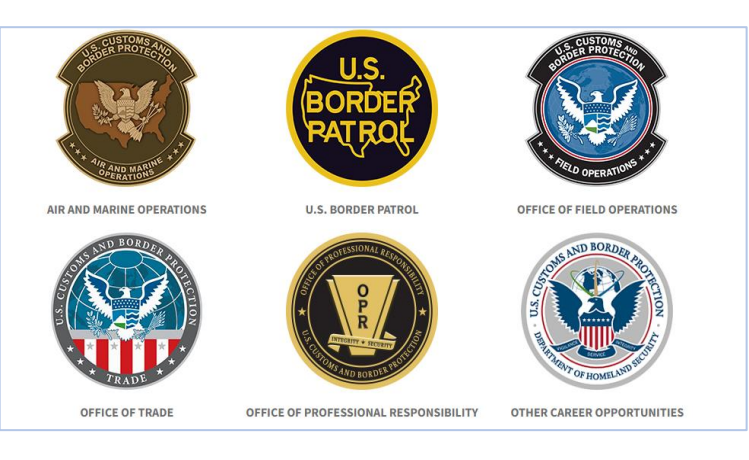

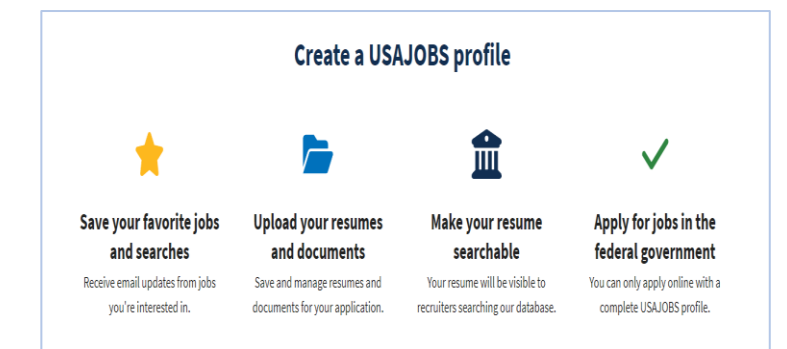

# 3. Search for CBP Job Announcements

CBP opportunities can be found by keyword searching any relevant phrase relating to the positions

Examples of Keywords: CBP, Customs, Trade, Border Patrol Agent, CBP Officer, Border Protection

| Summary                                                                                                    |
|----------------------------------------------------------------------------------------------------|
| Thank you for your interest in the CBP Officer position! All entry-level CBP Officer announcements have reached their application limits<br>for the current month however, we are still hiring Border Patrol Agents! Click <u>HERE</u> for the open Border Patrol Agent announcements. |
| Be sure to keep up to date on all the latest CBP has to offer by liking and following us on Twitter (@CBPJobs) and LinkedIn                                                                                                    |
| Learn more about this agency                                                                                                    |
| This job is open to                                                                                                    |
|                                                                                                    |
| U.S. Citizens, Nationals or those who owe allegiance to the U.S.                                                                                                    |

# 2. Create a USA Jobs Profile

This profile allows a candidate to upload documents, make a resume searchable, and begin the application process

The link to create a profile is located on the <u>USA Jobs Home Page</u>

### Customs and Border Protection Officer

Customs and Border Protection Department of Homeland Security CBPO Nationwide

() Open 02/24/2023 to 02/28/2023

#### 4. Review Announcement & Apply

The announcement page contains comprehensive position information and a link to apply

Page includes summary, duties, requirements, qualifications, and points of contact